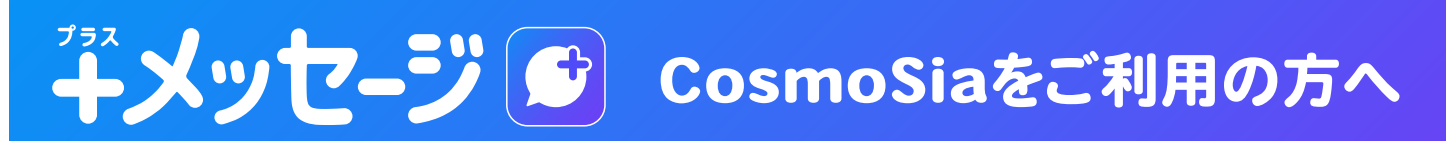

これまでの「**CosmoSia」アプリ**に加え、「**+メッセージ」アプリ**でも、SMS をご利用いた だけるようになりました。

ただし「+メッセージ」アプリと「CosmoSia」アプリでは、SMS をご利用いただく場合の 初期設定方法とアプリのご利用方法が異なります。

「+メッセージ」アプリの初期設定方法は本ガイドに記載の以下手順をご覧ください。

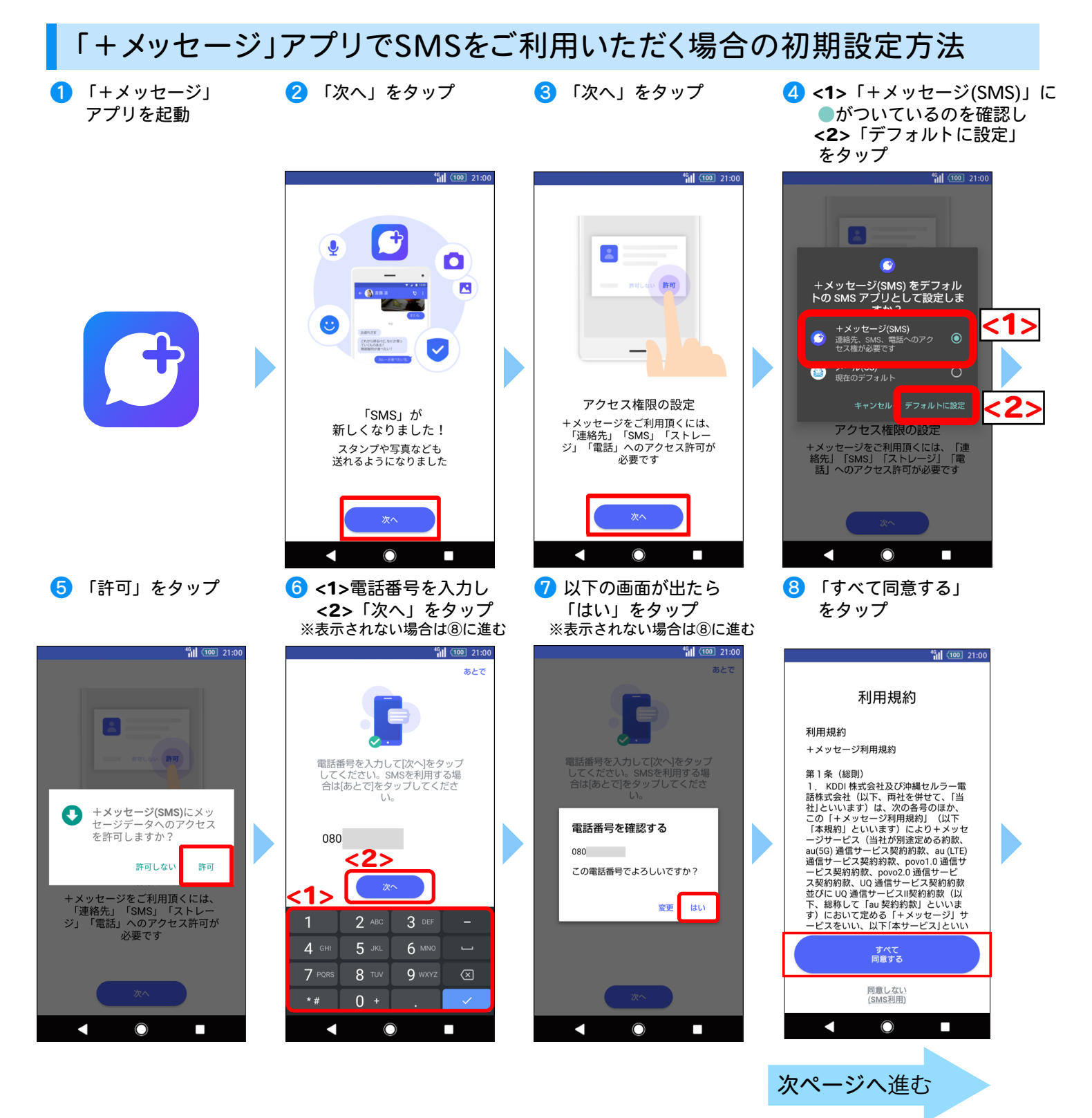

※画像はイメージです。 ※掲載内容は 2024 年 5 月 21 日時点の情報です。

**MIL UQ** mobile

9 画面を左にスワイプする \*\*\* をタップすると、⑩プロフィールを入力に進みます 10 プロフィールを入力

## 11 「OK」をタップ

 花田県いたよ。

 そ田県いたよ。

 タリがどろ。

 マリガン

 マリガン

 という方ち

 ちっと気持ち

 ちっと気持ち

 ちっと気持ち

 このの

 スキップ

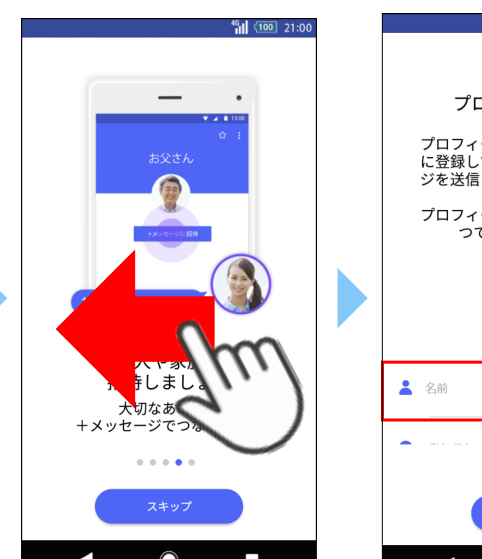

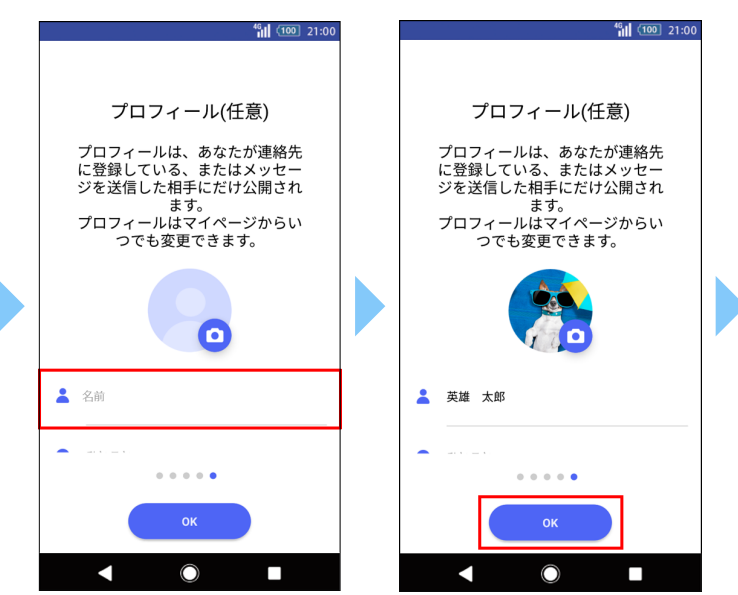

12 メッセージ画面が表示される

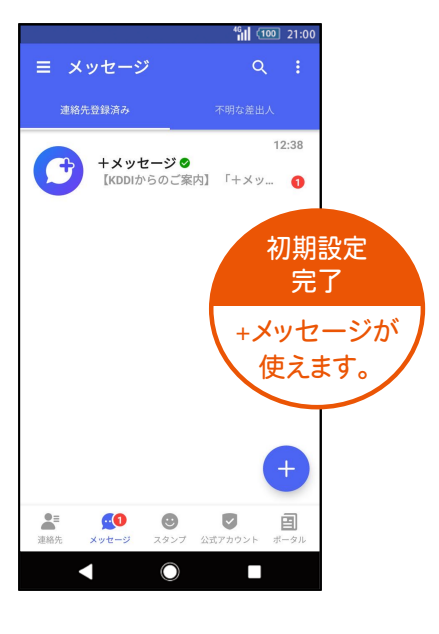

## 「CosmoSia」アプリでMMSメッセージ(メール)をご利用中の方へ

- 1.「デフォルトのSMSアプリ」を「+メッセージ」に変更した場合、 「CosmoSia」アプリ※1でMMSメッセージ (メール)を受信できなくなります。※2
- 2.「デフォルトのSMSアプリ」を「メール (CS) ※1」に設定すると 「CosmoSia」アプリで従来通りMMSメッセージ (メール)が利用できます。

| デフォルトのSMSアプリ                             | SMS           | MMS (メール)     |
|------------------------------------------|---------------|---------------|
| 「+メッセージ」に設定                              | 「+メッセージ」で受信   | 受信できない        |
| 「メール (CS)」に設定                            | 「CosmoSia」で受信 | 「CosmoSia」で受信 |
| ※1「CosmoSia」アプリは設定画面では「メール(CS)」と表記されています |               |               |

※2「CosmoSia」アプリでやり取りしていた過去のメッセージ履歴は「CosmoSia」アプリ内で確認できます

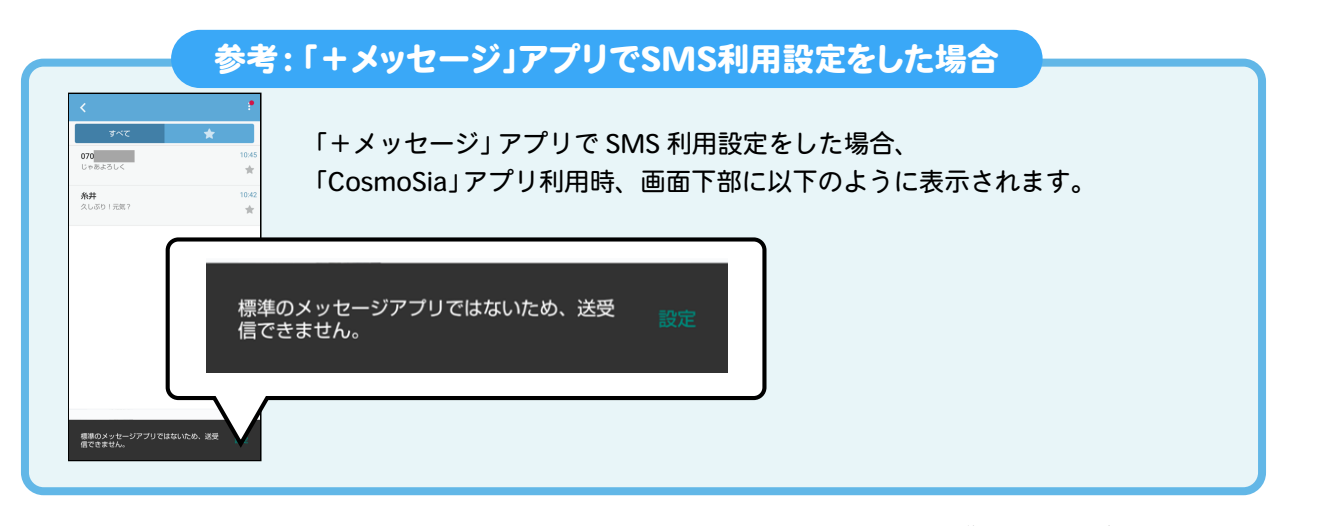

※画像はイメージです。 ※掲載内容は 2024 年 5 月 21 日時点の情報です。

## 「CosmoSia」アプリでSMSをご利用いただく場合の初期設定方法

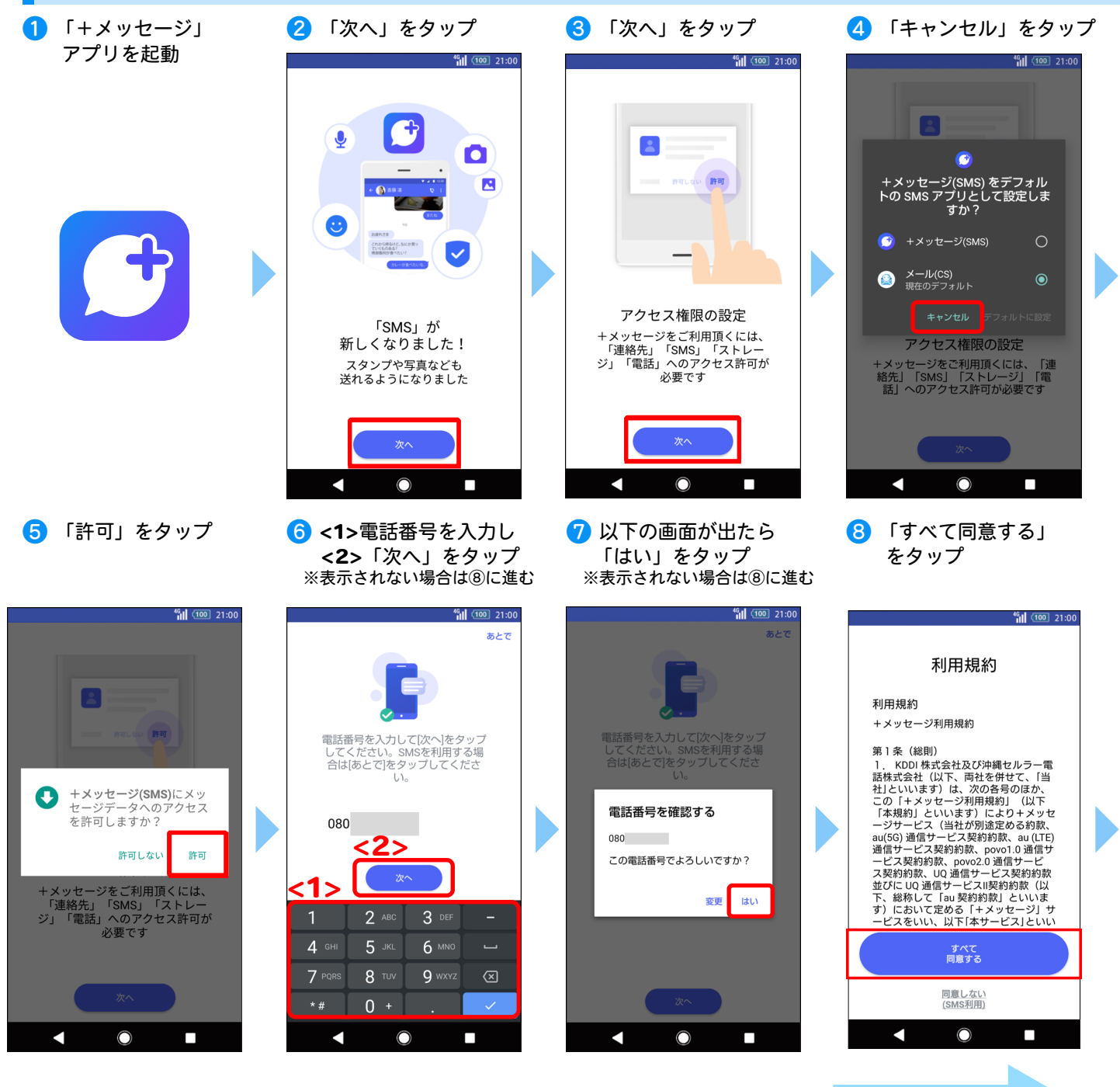

※画像はイメージです。 ※掲載内容は 2024 年 5 月 21 日時点の情報です。

次ページへ進む

<sup>46</sup>1 (100) 21:00 <sup>46</sup> (100) 21:00 . 花束届いたよ。 ありがとう。 送れま 手しまし もっと気持ち 大切なあ もっと会話を美 +メッセージで • • • • • . . . . .  $\bigcirc$  $\bigcirc$ 

 プロフィール(任意)

 プロフィールは、あなたが連絡先

 ご登録している、またはメッセー

 ジを送信した相手にだけ公開され

 ます。

 プロフィールはマイページからい

 つでも変更できます。

🔟 プロフィールを入力

① 「OK」をタップ

<sup>46</sup> 100 21:00

12 メッセージ画面が表示される

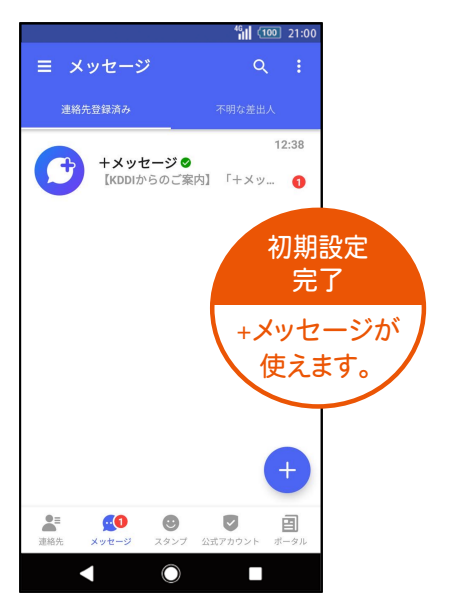

**U**Q mobile

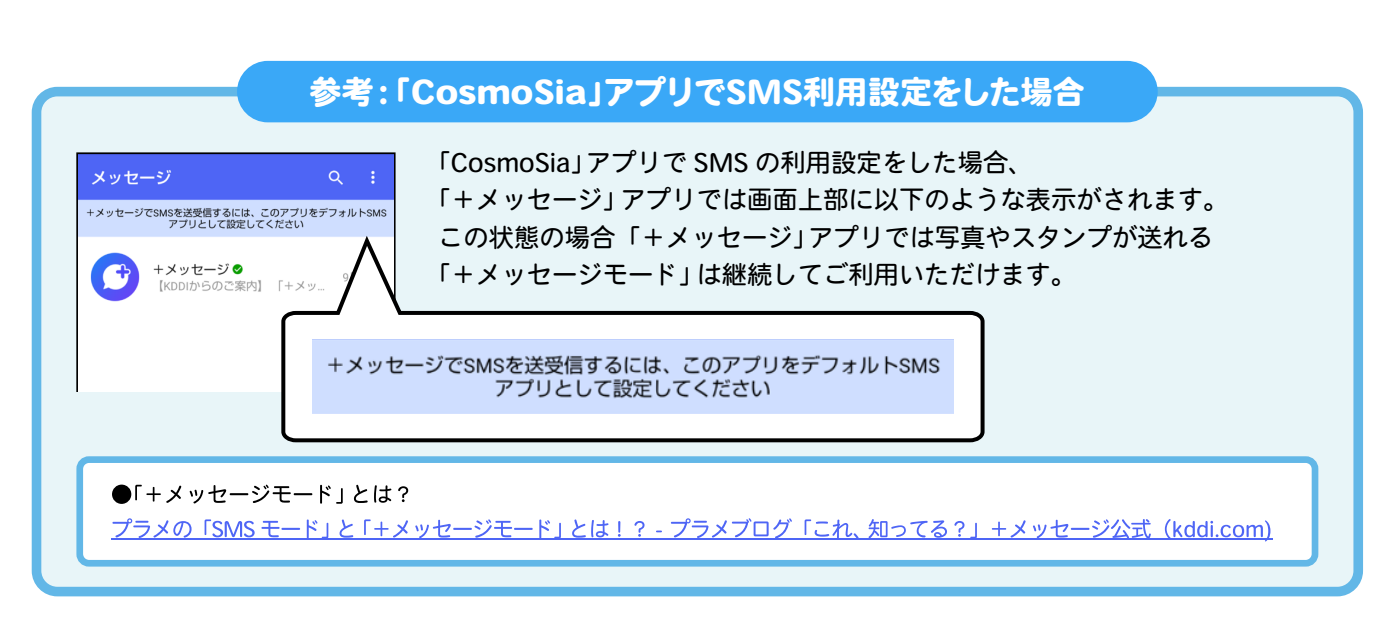

※画像はイメージです。 ※掲載内容は 2024 年 5 月 21 日時点の情報です。